## **Digitales Register**

Anleitung für Eltern

Liebe Eltern! Die Kommunikation zwischen uns als Schule und Ihnen als Elternhaus möchten wir weitgehend über das digitale Register organisieren.

In den nächsten Wochen erhalten Sie eine E-Mail mit den persönlichen Zugangsdaten. Der Zugang funktioniert mit PC, Tablet, Smartphone.

Im digitalen Register können Sie folgende Informationen abrufen:

- Abwesenheiten Ihres Kindes
- Mitteilungen der Klassenlehrpersonen oder der Schule
- Stundenplan
- Unterrichtsinhalte der einzelnen Fächer

Sie können die Abwesenheiten entschuldigen, Krankmeldungen oder geplante Abwesenheiten (z. B. Arztbesuch) vorab melden sowie den Erhalt der Mitteilungen bestätigen und gegebenenfalls darauf antworten.

Zugang zum digitalen Register erhalten Sie unter https://gs-brixenmilland.digitalesregister.it

Melden Sie sich mit dem Ihnen per Mail zugesandten Benutzernamen und dem provisorischen Passwort an.

| ••• • • • • •                    | 🗐 gs-brixenmilland.digitalesregister.lt/v2/login 🔒 😁                                                                                                    |
|----------------------------------|----------------------------------------------------------------------------------------------------|
| III Google Maps Goog             | e Übersetzer News v Bellebt v Radio v Netflix Digitales Register Corona-Map (G-Stat                                                                                                    |
|                                  | Italiano                                                                                                    |
|                                  |                                                                                                    |
|                                  | Grundschulen SSP Brixen<br>Milland<br>Wilkommen im digitalen Register                                                                                                    |
|                                  | BENUTZERNAME                                                                                                    |
|                                  | Benutzername für Grundschulen SSP Brixen Milland                                                                                                    |
|                                  | PASSWORT Passwort vergessen                                                                                                    |
|                                  | Passwort eingeben                                                                                                    |
|                                  | ANMELDEN                                                                                                    |
| a month of a state of the second |                                                                                                    |
| and a second                     | Zur Verfügung gestellt von LIMITIS                                                                                                    |
|                                  | Dis digitale Register von Grundschulen SSP Brixen Milland verwendet Cookies um die Anmeldung zu ermöglichen. Wenn Sie weiterhin auf diesen Seiten surfen, stimmen<br>Sie der Cookie-Nutzung zu, Mehr Informationen |

Bei der ersten Anmeldung werden Sie aufgefordert, das Passwort zu ändern. Die Kriterien für Ihr sicheres Passwort werden auf der Seite angezeigt.

Bitte achten Sie darauf, dass Ihre Zugangsdaten nicht an Dritte weitergegeben werden.

| Neues Passwort anlegen                                                                                                    |        |
|----------------------------------------------------------------------------------------------------|--------|
| Bitte aktualisieren Sie Ihr Passwort für das digitale Register.                                                           |        |
| Das Passwort muss mindestens 10 Zeichen lang sein und Großbuchst<br>Kleinbuchstaben, Ziffern und Sonderzeichen enthalten. | taben, |
| Das Passwort darf nicht mit dem bereits verwendetem Passwort<br>übereinstimmen.                                           |        |
| NEUES PASSWORT                                                                                                    |        |
| Geben Sie ein neues Passwort ein                                                                                          | ۲      |
| NEUES PASSWORT WIEDERHOLEN                                                                                                |        |
| Neues Passwort wiederholen                                                                                                | ۲      |
| Neue Mitteilungen als E-Mail weiterleiten<br>E-Mail Weiterleitungen können im Profil aktiviert und deaktiviert wer        | rden.  |
| PASSWORT AKTUALISIEREN                                                                                                    |        |

Auf der Startseite finden Sie links das Menü. Die für Sie vorläufig relevanten Punkte sind:

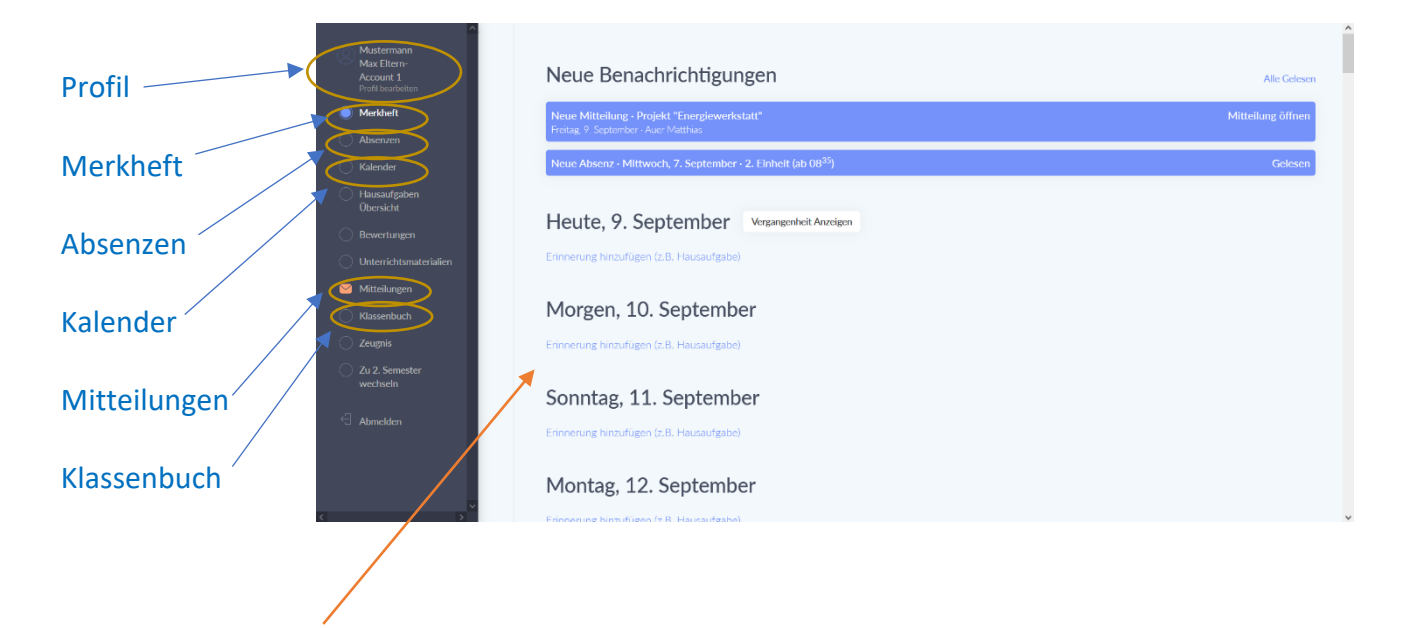

Im **Arbeitsbereich** rechts erscheint beim Einstieg zunächst das <u>Merkheft</u> mit der aktuellen Übersicht. Hier werden auch aktuelle Mitteilungen angezeigt. Zudem können Sie über das Merkheft eigenständig Erinnerungen für einzelne Stunden (z. B. Hausaufgaben) hinzufügen.

Als ersten Schritt sollten Sie in Ihrem Profil die E-Mail-Adresse eingeben bzw. überprüfen und gegebenenfalls richtigstellen. Dadurch können Sie auch das Passwort zurücksetzen, falls Sie es vergessen sollten.

Außerdem erhalten Sie auf Wunsch jeweils eine E-Mail, wenn neue Informationen für Sie vorliegen.

| Empfangen       Gesendet       Archiviert         Empfangene       Mitteilungen         Empfangene       Mitteilungen         Von: Auer Matthias       Sehr geehrte Eltern,         hiermit möchten wir Sie informieren, dass die Klasse 5X am Montag, 11.09.22, am Projekt "Energiewerkstatt" teilnimmt.       Mit freundlichen Grüßen,         Der Klassenrat der 5X       Der Klassenrat der 5X       Der Klassenrat der 5X |
|----------------------------------------------------------------------------------------------------|
| Empfangene Mitteilungen  9. Sep. 2022 (16:37) Projekt "Energiewerkstatt" Von: Auer Matthias Sehr geehrte Eltern, hiermit möchten wir Sie informieren, dass die Klasse 5X am Montag, 11.09.22, am Projekt "Energiewerkstatt" teilnimmt. Mit freundlichen Grüßen, Der Klassenrat der 5X                                                                                                    |
| Nicht beantw         Nicht beantw         Von: Auer Matthias         Sehr geehrte Eltern,         hiermit möchten wir Sie informieren, dass die Klasse 5X am Montag, 11.09.22, am Projekt "Energiewerkstatt" teilnimmt.         Mit freundlichen Grüßen,         Der Klassenrat der 5X                                                                                                    |
| <ul> <li>Sep. 2022 (16:37) Projekt "Energiewerkstatt"</li> <li>Von: Auer Matthias</li> <li>Sehr geehrte Eltern,</li> <li>hiermit möchten wir Sie informieren, dass die Klasse 5X am Montag, 11.09.22, am Projekt "Energiewerkstatt" teilnimmt.</li> <li>Mit freundlichen Grüßen,</li> <li>Der Klassenrat der 5X</li> </ul>                                                                                                    |
| Sehr geehrte Eltern,<br>hiermit möchten wir Sie informieren, dass die Klasse 5X am Montag, 11.09.22, am Projekt "Energiewerkstatt" teilnimmt.<br>Mit freundlichen Grüßen,<br>Der Klassenrat der 5X                                                                                                    |
| hiermit möchten wir Sie informieren, dass die Klasse 5X am Montag, 11.09.22, am Projekt "Energiewerkstatt" teilnimmt.<br>Mit freundlichen Grüßen,<br>Der Klassenrat der 5X                                                                                                    |
| hiermit möchten wir Sie informieren, dass die Klasse 5X am Montag, 11.09.22, am Projekt "Energiewerkstatt" teilnimmt.<br>Mit freundlichen Grüßen,<br>Der Klassenrat der 5X                                                                                                    |
| Mit freundlichen Grüßen,<br>Der Klassenrat der 5X                                                                                                    |
| Der Klassenrat der 5X                                                                                                    |
|                                                                                                    |
| Mit Ihrem Namen unterschreiben                                                                                                    |
| Mit Ihrem Namen unterschreiben                                                                                                    |

Die Übersicht über alle Mitteilungen finden Sie unter Mitteilungen. Jede Mitteilung wird durch einen Klick darauf geöffnet.

Je nach Art der Mitteilung können Sie Ihre Zustimmung geben oder darauf antworten.

Ältere Mitteilungen lassen sich zur besseren Übersichtlichkeit archivieren.

Sie können den Lehrpersonen eine **Mitteilung** senden, z. B. eine Anfrage für eine persönliche Sprechstunde.

| Absenzen<br>1 (O)<br>Fehleinheiten (im Auftrag der Schule) | 20.0%<br>Abwesenheit | 0<br>Entschuldigt | O<br>Nicht entschuldigt | 0<br>Verspätungen | Krank melden | Absenz im Voraus eintragen | Unter Abs<br>Abwesen                                                                               |
|------------------------------------------------------------|----------------------|-------------------|-------------------------|-------------------|--------------|----------------------------|----------------------------------------------------------------------------------------------------|
| Ferleinheiten (in Auftrag der Schue)                       | Abwesenheit          | Entschuldigt      | Nicht entschuldigt      | Verspätungen      |              | Begründung hinzufügen      | Kindes au<br>Hier könn<br>durch Ein<br>Begründu<br>entschuld<br>selbst vor<br>eventuell<br>Abwesen |
|                                                            |                      |                   |                         |                   |              |                            |                                                                                                    |

Unter Absenzen sind alle Abwesenheiten Ihres Kindes aufgelistet. Hier können Sie diese durch Eintragen einer Begründung entschuldigen oder selbst vorzeitig eventuelle Abwesenheiten melden.

|                                                                                                    | Kalender                                                                                                    |                                              |                                          |                                                                             | < Datum wählen >                                                  |
|----------------------------------------------------------------------------------------------------|----------------------------------------------------------------------------------------------------|----------------------------------------------|------------------------------------------|-----------------------------------------------------------------------------|-------------------------------------------------------------------|
| Im Menüpunkt Kalender ist<br>der vollständige<br>Stundenplan ihres Kindes,<br>einschließlich der<br>unterrichtenden<br>Lehrpersonen, zu finden. | Montag, 5.9<br>1. 07 <sup>(2</sup> ,0) <sup>20</sup><br>2. 00 <sup>(1</sup> ,0) <sup>21</sup><br>3. 00 <sup>(1</sup> ,1) <sup>21</sup><br>4. 00 <sup>21</sup> ,1 <sup>23</sup><br>5. 11 <sup>21</sup> ,1 <sup>23</sup><br>6. 12 <sup>21</sup> ,1 <sup>20</sup><br>7. 14 <sup>21</sup> ,1 <sup>20</sup><br>8. 12 <sup>61</sup> ,1 <sup>20</sup><br>9. 16 <sup>(2)</sup> ,1 <sup>20</sup> | Dienstag, 6.9<br>Ges<br>Mat<br>Ausside<br>Ra | Miltwoch, 7.9 Ed Auer M. Dea Ita Rel Mus | Donnerstag, 8.9<br>Ges<br>BuS<br>Mat<br>Auer M.<br>KIT<br>Deu<br>Eng<br>Mus | Freitag, 9.9<br>Erd<br>Ges<br>Mus<br>Nat<br>Auer M.<br>Rel<br>BuS |

Das Klassenbuch beinhaltet alle Unterrichtsstunden des jeweiligen Schultages mit den entsprechenden Unterrichtsinhalten. Diese Stunden können auch über den Kalender eingesehen werden.

| Mustermann<br>Max Eltern-<br>Account 1<br>Profil bearbeiten | Gestern, 9. September                                                            |
|-------------------------------------------------------------|----------------------------------------------------------------------------------|
| <ul><li>Merkheft</li><li>Absenzen</li></ul>                 | 1 07 <sup>45</sup> -00 <sup>35</sup> 5X Erd                                      |
| C Kalender                                                  |                                                                                  |
| Hausaufgaben<br>Übersicht                                   | 2 (08 <sup>35</sup> .09 <sup>23</sup> ) 5X Ges                                   |
| Bewertungen                                                 |                                                                                  |
| Unterrichtsmaterialien                                      |                                                                                  |
| 🞽 Mitteilungen                                              | 3 09 <sup>25</sup> -10 <sup>15</sup> 5X Mus                                      |
| Klassenbuch                                                 |                                                                                  |
| C Zeugnis                                                   |                                                                                  |
| Zu 2. Semester<br>wechseln                                  | 4 10 <sup>35</sup> -11 <sup>25</sup> 5X Nat                                      |
| Abmelden<br>Automatisch um<br>14:19                         | Fachuntericht Überlebensstrategien der Säugetiere<br>Unterschrieben von: Auer M. |

Für weitere Erklärungen und Unterstützung stehen wir Ihnen gerne zur Verfügung.

Bitte wenden Sie sich hierfür an das Sekretariat der Schule: <u>ssp.brixenmilland@schule.suedtirol.it</u>